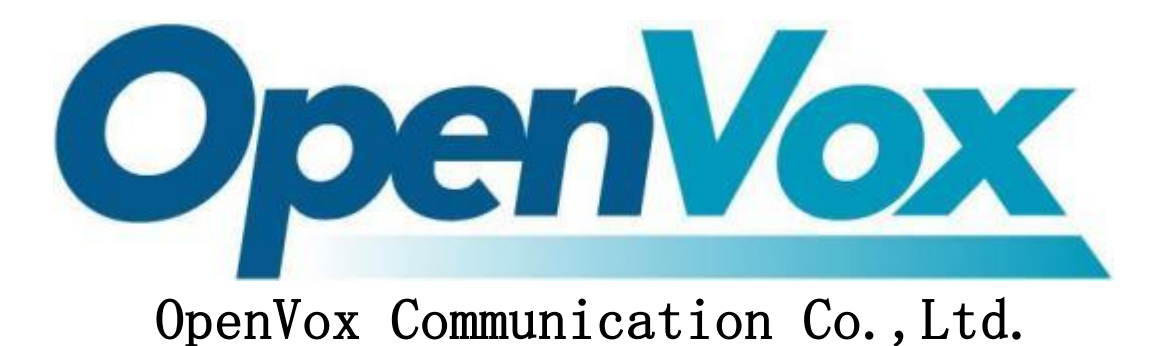

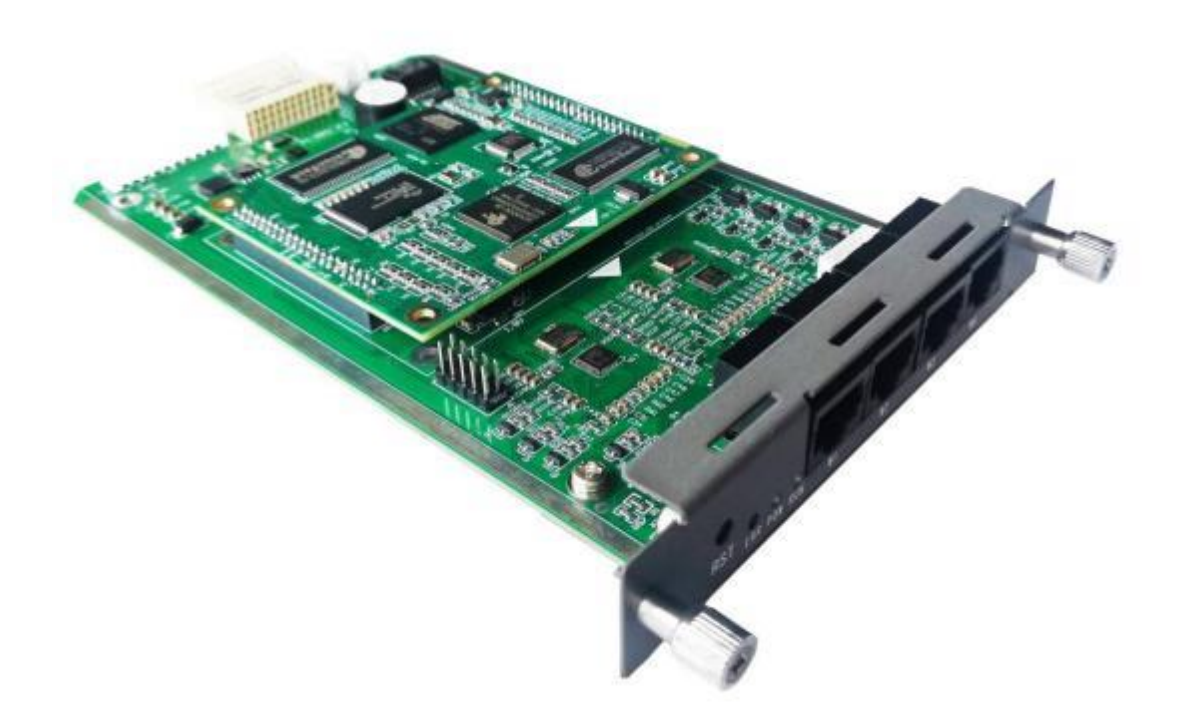

# **VS-GWM5012W**

## Wireless Trunking Gateway User Manual

Data version: R1.2.0 Product Version: R1.2.0 Announcement:

This manual is intended as an operating guide for the user only.

No part or all of the contents of this manual may be reproduced, excerpted, or transmitted in any form without the written permission of the Company.

#### Preface

Book Description.

- Part 1 Introduction to the Device Panel
- Part 2 Logging in
- Part 3 Operational status
- Part 4 Network Information Configuration
- Part 5 Advanced Settings
- Part 6 Equipment Operation

#### This book is an agreement

| style | meaning                                                                                                    |
|-------|----------------------------------------------------------------------------------------------------|
|       |                                                                                                    |
| /     | Command line multilevel paths separated by "/"                                                                                                    |
| []    | Indicates that the portion enclosed in "[]" is optional at the time of command configuration.                                                                                                    |
| //    | Lines starting with "//" are comment lines.                                                                                                    |
| #     | "#" is the linux system command input identification, after<br>"#" is the linux operation command input by the user, after<br>all linux commands are input, you need to press [Enter] to<br>execute the commands. |

| 1. Command Line Formatting Conventi |
|-------------------------------------|
|-------------------------------------|

|        | Linux scripts use # followed by a comment;                      |
|--------|-----------------------------------------------------------------|
|        |                                                                 |
|        |                                                                 |
|        |                                                                 |
|        |                                                                 |
| mysql> | Indicates the database operation, after ">", it is the database |
|        | operation command that needs to be input by the user.           |

| style | meaning                                                                                                    |
|-------|----------------------------------------------------------------------------------------------------|
| <>    | The pointed brackets " $<$ >" indicate the name of the button, e.g., "Click on the $< OK >$ button".                                                                                                    |
| []    | Square brackets "[]" indicate window name, menu name, data table<br>and data type fields, e.g., "Bring up the [New User] window."                                                                                                  |
| /     | Multi-level menus and multiple field descriptions of the same<br>type are separated by "/". For example, the [File/New/Folder]<br>multilevel menu represents the [Folder] menu item under the<br>[New] submenu of the [File] menu. |

#### 2. Graphical interface formatting conventions

#### 3. Signs

Various symbols are used in this book to indicate areas where special attention should be paid during operation, and these symbols have the following meanings:

| warning      | şs                               | The notes following this sign need to be given extra attention.                                                                        |
|--------------|----------------------------------|----------------------------------------------------------------------------------------------------|
| A<br>note of | take                             | Reminds of the precautions to be taken during operation and<br>that improper operation may lead to operation failure.                  |
| Ì            | draw<br>attenti<br>on to<br>sth. | Operations or information that require special attention to<br>ensure that the device is configured successfully or works<br>properly. |
| B            | clarifi<br>cation                | Make necessary additions and clarifications to the description of the operation content.                                               |

# CONTENTS

| 1 | Int | roduction to the device panel                                      | 6  |
|---|-----|--------------------------------------------------------------------|----|
|   | 1.1 | Chassis Schematic                                                  | 6  |
|   | 1.2 | Board Schematic                                                    | 6  |
| 2 | Log | jin                                                                | 7  |
| 3 | Ope | erational status                                                   | 8  |
|   | 3.1 | . Registration Status and Line Status                              | 8  |
|   | 3.2 | Network and version information                                    | 8  |
| 4 | 1   | Network Information Configuration                                  | 9  |
|   | 4.1 | Modifying local static IPs and configuring SIP servers             | 9  |
|   | 4.2 | Modify user number                                                 | 9  |
| 5 | A   | Advanced Settings                                                  |    |
|   | 5.1 | Gain and Media Configuration                                       |    |
|   | 5.2 | Paging Configuration                                               |    |
|   | 5.3 | COR Setting                                                        |    |
|   | 5.4 | DTMF code setting and PTT setting                                  |    |
|   | 5.5 | Call setup                                                         |    |
|   | 5.6 | SIP settings and system settings                                   | 13 |
| 6 | [   | Device Operation                                                   | 13 |
|   | 6.1 | Reboot, factory, firmware, packet capture and data file operations | 13 |
|   | 6.2 | Logging and logging operations                                     | 14 |
|   | 6.3 | Personalized operation                                             |    |

# 1 Introduction to the device panel

#### 1.1 Chassis Schematic

Module for Chassis  $\mathsf{VS}\text{-}\mathsf{GW1202/1600/2120}$  Series

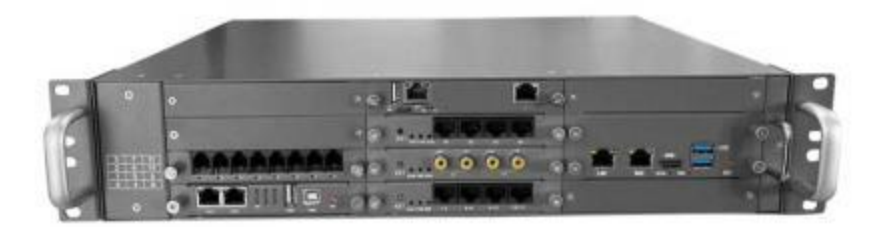

Figure 1-1-1 Front View

### 1.2 Board Schematic

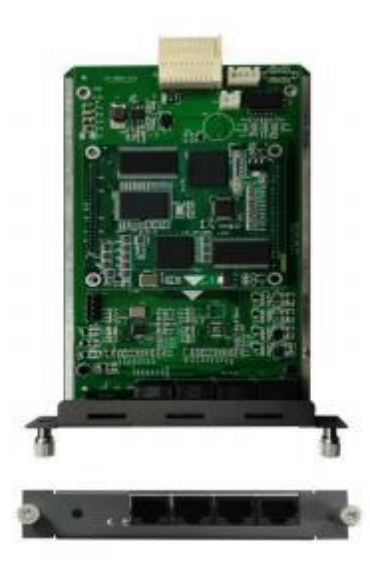

Figure 1-2-1 VS-GWM5012W Board Schematic Diagram

As shown in Figure 1-2-1, the meaning of each mark is as follows

- Indicator lamps: there are 3 indicator lamps from left to right are: fault lamp E power lamp P, running lamp R,; equipment after normal operation of the power lamp is always green, running indicator lamp for the green flash, fault lamp does not light.
- 2) reset key: short press to reset, long press for more than 5 seconds to turn off the watchdog, Elight will be on. Press and hold for more than 10 seconds to reset the temporary IP address 10.20.30.1, and the original IP address will be resumed after power failure and reboot.
- 3) The W interface is defined as follows

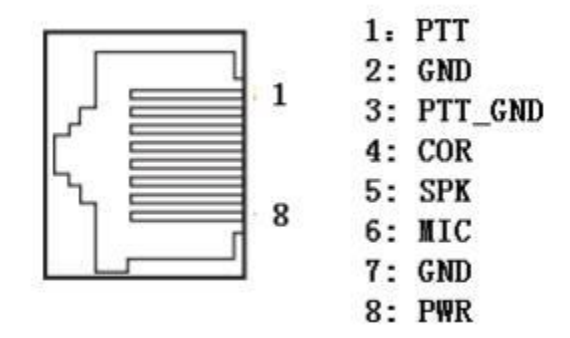

Figure 1-2-2 Interface Definition

## 2 Login

Log in to the gateway webpage: Open IE and enter http://IP, (IP is the wireless gateway device address, default 10.20.40.40), and enter the login interface as shown in Figure 1-1-1 below. Initial **user name: admin, password: 1** 

Long press reset for more than 10 seconds to restore temporary IP address 10.20.30.1, and restore original IP after power off and reboot.

| 111 | 无线集群网关 |       |    |  |
|-----|--------|-------|----|--|
|     | 请输入用户名 | 请输入密码 | 登录 |  |
|     |        |       |    |  |

Figure 2-1-1 Gateway Login Interface

# **3** Operational status

### 3.1 Registration Status and Line Status

In [Registration Status], you can view the user registration status and line status information, **turn on the Auto Refresh button to see the real-time status**, as shown in Figure 3-1-1:

Note: The gateway has a built-in softswitch, so you can register yourself on port 5061 with a random username and password.

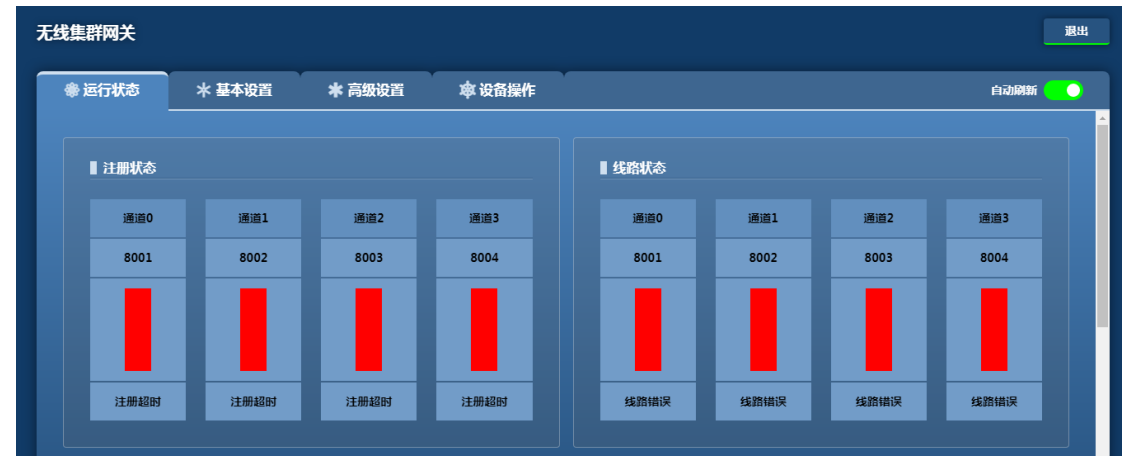

Figure 3-1-1

#### 3.2 Network and version information

In [Network Information] and [Version Information], you can view the corresponding status information, as shown in Figure 7-2-1:

| MAC地址             | IP地址        |               | 子网掩码          |  | 默认网关         |  | 接收数据包 |            | 发送数据包 |  |  |
|-------------------|-------------|---------------|---------------|--|--------------|--|-------|------------|-------|--|--|
| 3E:20:02:01:01:11 | 192.168.33. | 110           | 255.255.255.0 |  | 192.168.33.1 |  | 4074  |            | 4750  |  |  |
|                   |             |               |               |  |              |  |       |            |       |  |  |
| 版本信息              |             |               |               |  |              |  |       |            |       |  |  |
|                   |             |               |               |  |              |  |       |            |       |  |  |
| 921 <del>1</del>  |             | 3641          |               |  | 3X1+         |  |       | Mill       |       |  |  |
| R3.1              |             | SWV.ko_R2.0.0 |               |  | SWV_R1.0.0   |  |       | SWV_R1.0.1 |       |  |  |

Figure 3-2-1

# **4** Network Information Configuration

# 4.1 Modifying local static IPs and configuring SIP servers

In **[Basic Settings/Network Settings]**, you can modify the static network address of the gateway, note that you need to open the Edit button to modify it, and the SIP server can set the IP address, port, etc. of the primary and backup servers for the registration service and the primary and backup registration methods, as shown in Figure 4-1-1.

| 线集群网关          |             |           |       |              |           |              |       |       |      | 退出 |
|----------------|-------------|-----------|-------|--------------|-----------|--------------|-------|-------|------|----|
| 參运行状态 米基本设置    | ★ 高级设置      | ☎ 设备操     | łſĘ   |              |           |              |       |       |      |    |
| ■ 网络设置         |             |           |       |              |           |              |       |       | 编版 🔵 |    |
| IP地址           |             | 子网掩码      |       |              |           | 默认网关         |       |       |      |    |
| 192.168.33.110 |             | 255.255.2 | !55.0 |              |           | 192.168.33.1 |       |       |      |    |
|                |             |           |       |              |           |              |       |       |      |    |
| SIP服务器设置       |             |           |       |              |           |              |       |       | 編 💽  |    |
|                | • 主选        |           |       |              | ● 备选一     |              |       |       |      |    |
| 选择模式           | IP地址        |           | SIP端口 |              | IP地址      |              |       | SIP端口 |      |    |
| 仅使用主选,不使用备选    | 10.20.40.40 |           | 5061  |              | 127.0.0.1 |              | 5061  |       |      |    |
| • 备选二          |             |           |       | • <u>备选三</u> |           |              |       |       |      |    |
| IP地址           | SIP端口       |           |       | IP地址         |           |              | SIP端口 | 1     |      |    |
| 127.0.0.1      | 5061        |           |       | 127.0.0.1    |           |              | 5061  |       |      |    |

Figure 4-1-1

## Clarification

Currently, the gateway IP acquisition method only supports static, and after modifying the network address information, you need to reboot the device to take effect.

#### 4.2 Modify user number

The user number, registration period, hotline number, etc. of the gateway can be modified in **[Basic Settings/Channel Settings]**, as shown in Figure 4-2-1:

| 通道编号 | 用户名  | 认证ID | 注册密码 | 注册有效期/秒 | 启用热线号码 | 热线号码 |  |  |  |  |
|------|------|------|------|---------|--------|------|--|--|--|--|
| 0    | 8001 | 8001 | 1    | 60      |        |      |  |  |  |  |
| 1    | 8002 | 8002 | 1    | 60      |        |      |  |  |  |  |
| 2    | 8003 | 8003 | 1    | 60      |        |      |  |  |  |  |
| 3    | 8004 | 8004 | 1    | 60      |        |      |  |  |  |  |

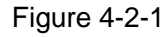

Click "Edit" to modify the user number information, as shown in Figure 4-2-1:

Channel number: 0, 1, 2, 3.

**Subscriber number:** The telephone number corresponding to the line.

Authentication ID, registration password, registration period: the account number, password and the interval between each registration used when registering with the platform.

**Hotline number:** the called phone number corresponding to the Hotline function key, triggered by carrier detection or voice detection according to the configuration (see Detection Mode in Advanced Configuration), if the detection mode is configured for carrier detection, it is triggered when the external input is low when the configuration is low active, and vice versa (the trigger time is more than 1 second). The default suspension is equivalent to the external input being low. Configuration of High Valid Low Valid is invalid when triggered according to voice detection. Hotline function is disabled when the hotline number is empty or the detection mode setting is off.

# **5** Advanced Settings

#### 5.1 Gain and Media Configuration

In [Gain Configuration], you can configure the user's gain type, with positive gatewayto-radio gain being large and negative being small. The media supports G.711A/U as shown in Figure 5-2-1:

| 通道编号   | 用  | ≏ <u>a</u> | 第一语音     | 编码  | 第二语音编码 |          | DTMF类型  |            | DTMF載荷 |            | RTP发送间隔                                                                                                    |
|--------|----|------------|----------|-----|--------|----------|---------|------------|--------|------------|----------------------------------------------------------------------------------------------------|
| 0      | 80 | 01         | G711A    |     | G711U  |          | RFC2833 |            | 101    |            | 20毫秒                                                                                                    |
| 1      | 80 | 02         | G711A    |     | G711U  |          | RFC2833 |            | 101    |            | 20皇秒                                                                                                    |
| 2      | 80 | 03         | G711A    |     | G711U  |          | RFC2833 |            | 101    |            | 20鬼秒                                                                                                    |
| 3      | 80 | 04         | G711A    |     | G711U  |          | RFC2833 | 101        |        |            | 20毫秒                                                                                                    |
|        |    |            |          |     |        |          |         |            |        |            |                                                                                                    |
| ■ 増益设置 |    |            |          |     |        |          |         |            |        |            | たい いんしょう いんしょう いんしょう しょう かんしょう しょう かんしょう しょうしん しゅうしょう しゅうしょう しゅう しゅう しゅう しゅう しゅう しゅう しゅう しゅう しゅう しゅ |
| 通道编号   |    | 用户名        | DSP D->A |     |        | DSP A->D |         | CODEC D->A |        | CODEC A->D |                                                                                                    |
| 0      |    | 8001       |          | OdB |        | OdB      |         | -1dB       |        | Od         | is                                                                                                    |
| 1      |    | 8002       |          | OdB |        | OdB      |         | -1dB       |        | OdB        |                                                                                                    |
| 2      |    | 8003       |          | OdB |        | OdB      |         | -1dB       |        | OdB        |                                                                                                    |
| 3      |    | 8004       |          | OdB |        | OdB      |         | -1dB       |        | OdB        |                                                                                                    |

Note: PTT Mode: PTT mode on for cluster mode, off for audio mode, <mark>cluster configured for PTT mode on</mark>

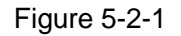

## 5.2 Paging Configuration

In [Chase Call Configuration], you can configure the number of chase calls and under what circumstances.

| 送時後費 |      |          |          |          |               |  |  |  |  |  |  |
|------|------|----------|----------|----------|---------------|--|--|--|--|--|--|
| 逼道编号 | 用户名  | 追呼间隔/秒   | 遇4XX追呼次数 | 遇BYE追呼次数 | 追呼时遇新呼叫       |  |  |  |  |  |  |
| 0    | 8001 | <u> </u> | 关闭       | 关闭       | 先接道输呼叫,之后继续追呼 |  |  |  |  |  |  |
| 1    | 8002 | 5        | 关闭       | 关闭       | 先披瀛旅时叫,之后继续追吁 |  |  |  |  |  |  |
| 2    | 8003 | 5        | 关闭       | 关闭       | 先按道納吁叫,之后應該追吁 |  |  |  |  |  |  |
| 8    | 8004 | 5        | 关闭       | 关闭       | 先接漢師呼叫,之后獲续這時 |  |  |  |  |  |  |
|      |      |          |          |          |               |  |  |  |  |  |  |

#### 5.3 COR Setting

In [COR Setting], you can set the COR priority in the **analog side** configuration, and this function is recommended to be disabled. If voice detection is enabled in the **network side configuration**, the voice sent from the network side can trigger PTT automatically when it exceeds the threshold value, and the smaller the negative threshold value is, the easier it is to trigger PTT. If voice detection is disabled, PTT can be triggered by signaling (SIPINFO messages and RFC2833 are supported).

| I COR设置 |    |      |      |       |        |      |           |      |           |    | りをして が しんしょう かんしょう かんしょ かんしょ かんしょ かんしょ かんしょ かんしょ かんしょ かんしょ |
|---------|----|------|------|-------|--------|------|-----------|------|-----------|----|----------------------------------------------------------------------------------------------------|
| • 模拟例   |    |      |      |       |        |      |           |      |           |    |                                                                                                    |
| 逼道编号    |    | 用户名  |      | 模拟侧优先 |        | 载波电平 |           | 载波检测 | (喇时长/毫秒   | 載  | 波采样时长/毫秒                                                                                                    |
| 0       |    | 8001 |      |       |        | 高电平  |           | 100  |           | 25 | :0                                                                                                    |
| 1       |    | 8002 |      |       |        | 高电平  |           | 100  |           | 25 | :0                                                                                                    |
| 2       |    | 8003 |      |       |        | 高电平  |           | 100  |           | 25 | :0                                                                                                    |
| 3       |    | 8004 |      |       |        | 高电平  |           | 100  |           | 25 | :0                                                                                                    |
| • 阿納例   |    |      |      |       |        |      |           |      |           |    |                                                                                                    |
| 逼道编号    | 用  | 白色   | 启用语音 | 检测    | 语音检测门限 |      | 前置语音时长/毫秒 |      | 后置语音时长/毫秒 |    | PTT最大时长/秒                                                                                                    |
| 0       | 80 | 01   | •    |       | -5     |      | 500       |      | 800       |    | 30                                                                                                    |
| 1       | 80 | 02   | •    |       | -5     |      | 500       |      | 800       |    | 30                                                                                                    |
| 2       | 80 | 03   | •    |       | -5     |      | 500       |      | 800       |    | 30                                                                                                    |
| 3       | 80 | 04   | •    |       | -5     |      | 500       |      | 800       |    | 30                                                                                                    |

#### 5.4 DTMF code setting and PTT setting

In [DTMF Code Setting], first enable the DTMF code function can be freely dialed from bottom to top by DTMF dialing mode, generally using any dialing mode, such as \*9#158\*\*\*\*\*1#, that is, \*9# number # of the way as shown in Fig. 5-1-1: Note that this function requires the car station to support the DTMF dialing function, and generally the analog car station and the hand station are supported.

| ■ DTMF代码设置   |      |         |               |      |          |              |     |           |        |     |     |
|--------------|------|---------|---------------|------|----------|--------------|-----|-----------|--------|-----|-----|
| 遥道编号         | 用户名  |         | 启用DTMF代码      |      | 任意拨打     | 热线拨打         | 关闭测 | Bu∓       | 挂机     |     | 摘机  |
| 0            | 8001 |         | $\overline{}$ |      | *9#      | *8#          | *1# |           | *0#    |     | *7# |
| 1            | 8002 |         |               |      | *9#      | *8#          | *1# |           | *0#    |     | *7# |
| 2            | 8003 |         | $\overline{}$ |      | *9#      | *8#          | *1# |           | *0#    |     | *7# |
| 3            | 8004 |         |               |      | *9#      | *8#          | *1# |           | *0#    |     | *7# |
|              |      |         |               |      |          |              |     |           |        |     |     |
| II PTT设置     |      |         |               |      |          |              |     |           |        |     |     |
| • 抢权         |      |         |               |      |          |              |     |           |        |     |     |
| 抢权检测方式       |      | 抢权间隔/蜜秒 |               | 抢权们网 | R        | 抢权消息         |     | 抢权代码      |        | 放权代 | 8   |
| 不检测          |      | 1000    |               | 0    |          | SIPINFO-DTMF |     | *         |        | #   |     |
| • DTMF       |      |         |               |      |          |              |     | • 热线      |        |     |     |
| 接收DTMF代码间隔/秒 |      |         |               | 搜收DT | MF代码时长/秒 |              |     | 拨打热线PTT键触 | 发时长/毫秒 |     |     |
| 3            |      |         |               | 12   |          |              |     | 500       |        |     |     |

Figure 5-1-1

PTT Mode: PTT mode on for trunking mode, off for audio mode, trunking configured for PTT mode on

#### Power grab:

Analog side robbing detection mode: voice detection, carrier detection and no detection, voice detection can trigger a hotline call or send a SIPINFO message by detecting the voice (this function is not done yet), carrier detection can trigger a hotline call or send a SIPINFO message by the carrier detection foot of the station, and no detection means that this function is closed.

Preemption interval: the time interval between preemption messages.

Voice Detection Threshold: The smaller the threshold value, the easier it is to trigger PTT, it is recommended to configure 0.

Preemption messages: SIPINFO-DTMF and SIPINFO-REQUEST are supported.

Preemption code: configurable, default\*

Delegation code: configurable, default #

DTMF: default recommended

#### 5.5 Call setup

Call handling: it is recommended to just use the default value

Signal Processing: Dial tone playback length is the use of DTMF dialing is to use \*8# way to be useful, will play a dial tone, generally do not use. Ringback tone duration and stop duration generally do not move, hang up busy tone duration is the length of time after the phone tone playback, this can be modified according to user needs, you can also use the default value.

| ■通话设置      |        |           |          |           |        |          | <u>م</u> |
|------------|--------|-----------|----------|-----------|--------|----------|----------|
| • 遥话音处理    |        |           |          |           |        |          |          |
| 启用回音消除     | 启用静音压缩 |           | 启用增益自动调节 | 启用舒适噪声    | 舒适噪声载荷 |          | 舒适噪声周期/秒 |
| •          | •      |           | •        | •         | 13     |          | 10       |
| • 信号音处理    |        |           |          |           |        |          |          |
| 拨号音播放时长/秒  |        | 回铃音播放时长/利 | )        | 回铃音停止时长/秒 |        | 挂机忙音播放时长 | E/189    |
| 3          |        | 1         |          | 6         |        | 1        |          |
| • 异常处理     |        |           |          |           |        | • 按键处理   |          |
| 无语音包最大时长/秒 |        | 长时间无语音包处  | ₫        | 久叫不应时长/秒  |        | 并号键定义    |          |
| 300        |        | 释放呼叫      |          | 120       |        | 作为结束键    |          |

Note: If no sound is detected on the input side of the gateway after mute compression is enabled, a packet will be sent in 10 seconds.

#### 5.6 SIP settings and system settings

| I SIP设置      |           |           |          |           |          |       | <b>1</b> |
|--------------|-----------|-----------|----------|-----------|----------|-------|----------|
| 本地SIP靖口      |           | 本地RTP起始端口 |          | 本地RTP结束端口 |          | 启用RPO | RT       |
| 5060         |           | 16000     |          | 17000     |          | •     |          |
|              |           |           |          |           |          |       |          |
| ■ 系统设置       |           |           |          |           |          |       | 14 O     |
| • 时间同步       |           |           |          |           | • 定时重启   |       |          |
| 时间同步模式       | NTP服务     | 影地址       | 时间同步周期/秒 |           | 启用定时系统重启 |       | 系统重启周期/天 |
| SIP 200 OK同步 | 10.20.4.9 | 0         | 86400    |           |          |       | 7        |

Local SIP port: and

# **6** Device Operation

# 6.1 Reboot, factory, firmware, packet capture and data file operations

In [Device Operation], as shown in Figure 6-1-1:

| 线集群网关   |        |         |             |         | 退 |
|---------|--------|---------|-------------|---------|---|
| 參 运行状态  | * 基本设置 | * 高级设置  | ●<br>● 设备操作 |         |   |
| ■ 重启操作  |        |         |             | ■出厂操作   |   |
| <u></u> |        |         |             | **每出厂设置 |   |
| ■ 固件操作  |        |         |             | ■抓包操作   |   |
| 本地固件    |        | 浏览 更新固件 |             | 30 开始新创 |   |
| ■ 数据文件操 | lfF    |         |             |         |   |
| 导出数据    | 本地数据文件 | 浏览      | 导入数据        |         |   |

Figure 6-1-1

Reboot operation: soft reboot the device.

Factory Operation: Restore the factory settings of the device.

Firmware operation: local upgrade, online firmware retention is useless for now.

**Packet grabbing operation:** You can set the time for grabbing packets, and then it must be stopped automatically before you can download it.

Data file operations: You can import and export database files.

#### 6.2 Logging and logging operations

As shown in Figure 6-2-1:

| ■日志操作  |        |        |      |
|--------|--------|--------|------|
| 日志打印等级 |        |        |      |
| 六级     |        |        |      |
| 获取日志   |        |        |      |
|        |        |        |      |
| ■登录操作  |        |        |      |
| 请输入旧密码 | 请指定新密码 | 请确认新密码 | 修改変码 |
|        |        |        |      |

Figure 6-2-1

Log operation: the higher the level the more detailed the print

### 6.3 Personalized operation

As shown in Figure 6-3-1:

| ▲ 个性化操作   |      |       |         |      |
|-----------|------|-------|---------|------|
| • 自定义标题   |      |       |         |      |
| 请指定供应商名称  |      |       | 请指定设备型号 | 修改标题 |
| • 自定义外观   |      |       |         |      |
| 显示语言      | 颜色方案 |       |         |      |
| 中文        | 湖光山色 |       |         |      |
| • 自定义提示音  |      |       |         |      |
| 启用提示音 💶 🔵 |      |       |         |      |
| 本地提示音文件   | 浏览   | 修改提示音 |         |      |

Personalized Device: You can change the name of the gateway in the upper left corner, such as "Wireless Trunk Gateway" in the picture.

Language display: can switch between Chinese and English

Color scheme: you can switch the skin color

Enable tone: you can change the paging tone, the tone file is .au file